TRƯỜNG ĐẠI HỌC QUỐC TẾ SÀI GÒN PHÒNG ĐÀO TẠO

Độc lập – Tự do – Hạnh phúc

# HƯỚNG DẪN SỬ DỤNG CỔNG THÔNG TIN ĐIỆN TỬ TRƯỜNG ĐẠI HỌC QUỐC TẾ SÀI GÒN

(Dành cho Giảng viên)

# I. Đăng nhập hệ thống

Bước 1: Truy cập vào trang website của trường: www.siu.edu.vn.

Bước 2: Nhấp chuột vào mục ACAD.

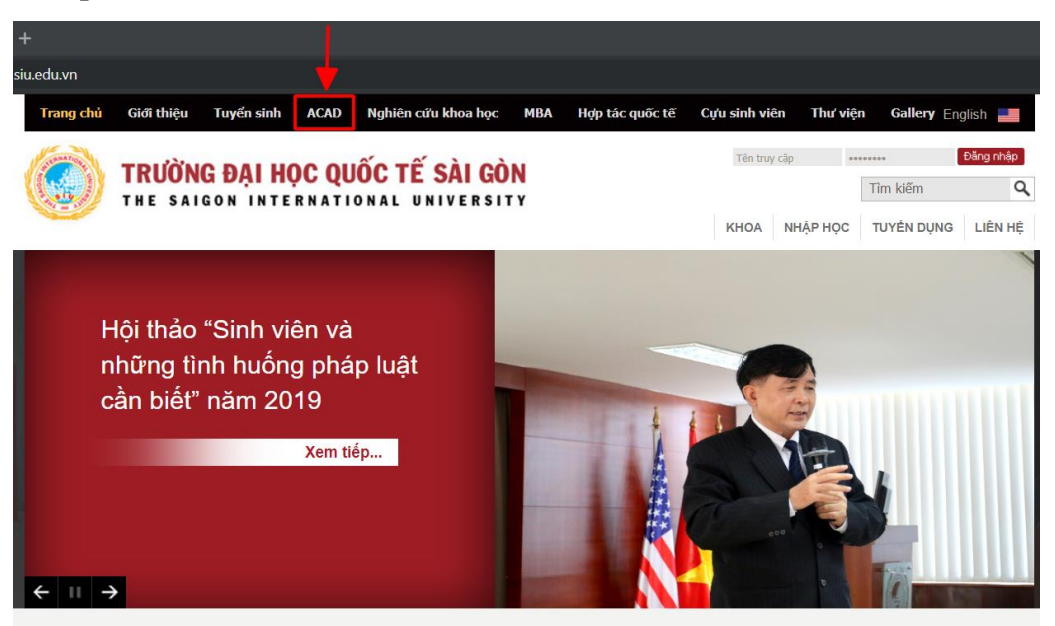

Bước 3: Đăng nhập vào hệ thống Cổng thông tin điện tử.

- Tên đăng nhập: là **Mã nhân viên, giảng viên**. Vd: cntt001.
- Mật khẩu: là ngày tháng năm sinh của giảng viên. Vd: 01012019 (ddmmyyyy).

| TRU<br>THE                                                                                                    | <b>ỜNG ĐẠI HỌC QUỐC TẾ SÀI GÒN</b><br>saigon international university                                  |                                                                                                    |  |  |  |  |  |
|----------------------------------------------------------------------------------------------------|----------------------------------------------------------------------------------------------------|----------------------------------------------------------------------------------------------------|--|--|--|--|--|
|                                                                                                    |                                                                                                    |                                                                                                    |  |  |  |  |  |
| TRANG CHỦ ĐĂNG KÝ MÔI                                                                                                 | N HỌC XEM TKB XEM ĐIỂM SỬA TT CÁ NHÂN GÓP Ý KIẾN TRA C                                                 | ứU THÔNG TIN TỐT NGHIỆΡ                                                                                                    |  |  |  |  |  |
| Quên mật khẩu!                                                                                                    | Tên đăng nhập 12345678901                                                                              | Mật khẩu ••••••• Đãng nhập                                                                                                    |  |  |  |  |  |
|                                                                                                    |                                                                                                    |                                                                                                    |  |  |  |  |  |
| E HÔ TRỢ ONLINE                                                                                                    | TIN TỨC VÀ SỰ KIỆN                                                                                     | E THÔNG BÁO                                                                                                    |  |  |  |  |  |
| 000001010         Ch           Số đang truy cập: 1         Ch           Số đã đăng nhập:0/300         20              | ương trình gặp mặt đầu năm khoa Công nghệ thông tin năm học<br>119-2020 <sup>Yew</sup><br>J Bản tin cũ | Hội thảo "Logistics Jobs" đo đại diện các công ty STC Group - Hà Lan<br>và STC Tân Cảng phụ trách <sup>New</sup><br>Sin tin cũ                                                                                                    |  |  |  |  |  |
| 200<br>20<br>21<br>21<br>20<br>20<br>20<br>21<br>21<br>21<br>21<br>21<br>21<br>21<br>21<br>21<br>21<br>21<br>21<br>21 | SIU ký két hợp tác đảo tạo với tổ chức Cangage Learning (a                                             | <ul> <li>Chương trình tham quan thực tế Tân Cảng – Sài Gòn <sup>Mey</sup> ()</li> <li>Chương trình tham quan thực tế Tân Cảng – Sài Gòn <sup>Mey</sup> ()</li> <li>Chương trình tham quan thực tế nhà máy Ajinomoto Việt Nam <sup>Mey</sup> ()</li> <li>Hội thảo "Differentiated instruction" <sup>Mey</sup> ()</li> <li>Chương trình tham quan thực tế công ty TMA SOLUTIONS <sup>Mey</sup> ()</li> <li>Chương trình tham quan thực tế công ty TMA SOLUTIONS <sup>Mey</sup> ()</li> <li>Lịch sinh hoạt công dân đầu năm, năm học 2019-2020 <sup>Mey</sup> ()</li> <li>Lịch sinh hoạt công dân đầu năm, năm học 2019-2020 <sup>Mey</sup> ()</li> <li>Lịch sinh hoạt công dân đầu năm, năm học 2019-2020 <sup>Mey</sup> ()</li> <li>Lịch thảo "Tiếp cặn PDCA trong xảy dựng, vặn hành hệt Mong đảm bảo chất lượng bên trong ở trưởng đại học" <sup>Mey</sup> ()</li> <li>Dại học Quác tế sải Côn (SlU) xét tuyến khoảng 200 chỉ tiêu cuối cùng dành cho nguyện vọng bố sung <sup>Mey</sup> ()</li> </ul> |  |  |  |  |  |

# II. Sử dụng Cổng thông tin điện tử

#### 1. Trang chủ

Trang chủ là nơi Trường sẽ cập nhật các tin tức về học vụ và các quy định quy chế mới áp dụng cho sinh viên toàn trường, cũng như là nơi sẽ hiển thị các nhắc nhở nếu có đến với từng sinh viên trong quá trình học tại trường ở từng học kỳ.

| RANG CHU ĐANG KY I                        | TRA CIÚI THÔNG TIN TỐT NGHIỆP                                                                                                    | Q SUATICANHAN GOPYKLEN KQXETTOTNGHLĘP                                                                                                    |
|-------------------------------------------|----------------------------------------------------------------------------------------------------|----------------------------------------------------------------------------------------------------|
| -                                         |                                                                                                    |                                                                                                    |
| 5ő đang truy cập: 2<br>5ő đăng nhập:1/300 | Chương trình gắp mặt đầu năm khoa Công nghệ thông tin năm học<br>2019-2020 <sup>New</sup>                                                                                                    | Hội thảo "Logistics Jobs" do đại diện các công ty STC Group - Hà Lan và<br>STC Tân Cảng phụ trắch<br>Săn tin cũ                                                                                                    |
|                                           | Sin the diagram of the second second se | Chương trình tham quan thực tế Tăn Căng – Sải Gồn Mar ()<br>Chương trình tham quan thực tế Thà máy Aynomoto Vệt Nam ()<br>Hồi thảo "Differentiated instruction" ()<br>Chương trình tham quan thực tế công try TAN SOLUTIONE Mar ()<br>E thả năn hoạt công dần dầu năm, năm học 2019-2020 ()<br>E thời thà "Tâng cản POCX trong xử yding, vàn hành hệ thống đảm bải<br>chất từơng bên trong ở trường đại học Mar ()<br>E bại học Quốc tế sải Gón (SII) xét tuyển khoảng 200 chỉ tiêu cuối cùng dàn trà<br>nguyên vọng bố sung Mar ()<br>Xem tải |

# 2. Xem thời khóa biểu

Giảng viên vào mục Xem thời khóa biểu để biết thời khóa biểu giảng dạy của mình ở học kỳ hiện tại.

| TRANG CH | IŮ XEM TKB SỬA                | TT CÁ NHÂN GÓP Ý          | KIẾN QUẢN LÝ NG       | ƯỜI DÙNG NHẬP ĐIỮM            | XEM ĐIỂM MÔN GIÁN | G DẠY XEM LỊCH COI | THI      |         |
|----------|-------------------------------|---------------------------|-----------------------|-------------------------------|-------------------|--------------------|----------|---------|
| Thông ti | n thời khóa biểu              |                           |                       |                               |                   |                    |          |         |
|          | Chọn học kỳ xem "             | TKB Học kỳ 2 - Năm        | học 2019-2020         | ~                             |                   |                    |          |         |
|          | TKB theo tuần                 | √ Tuần 27 [T              | ừ 02/03/2020 Đếi      | n 08/03/2020] V In            | ТКВ               |                    |          |         |
| 10       | (Lưu ý: tuần 23 tươn          | ig ứng với tuần 1 của học | kỳ, bắt đầu từ ngày 0 | 3/02/2020)                    |                   |                    |          |         |
|          | ( Dữ liệu được cập            | nhất vào lúc: 17:42 N     | gày: 26/2/2020 )      |                               |                   |                    |          |         |
|          |                               |                           | Mã số 🖸               | ITT002Ho tên Nauvễn Đặng      | Thế Vinh          |                    |          |         |
|          | THỨ HAI                       | THỨ BA                    | THỨ TƯ                | THỨ NĂM                       | THỨ SÁU           | THỨ BẢY            | CHỦ NHẬT |         |
| Tiết 1   |                               |                           |                       |                               |                   |                    |          | Tiết 1  |
| Tiết 2   |                               |                           |                       | 20                            |                   |                    |          | Tiết 2  |
| Tiết 3   |                               |                           |                       |                               |                   |                    |          | Tiết 3  |
| Tiết 4   |                               |                           |                       |                               |                   |                    |          | Tiết 4  |
| Tiết 5   |                               |                           |                       |                               |                   |                    |          | Tiết 5  |
| Tiết 6   | VORD &                        |                           |                       | WORD &                        |                   |                    |          | Tiết 6  |
| Tiết 7   | POWERPOINT (2)<br>PH: The Tim |                           | 2                     | POWERPOINT (2)<br>PH: The Tim |                   |                    |          | Tiết 7  |
| Tiết 8   | Berners – Lee<br>ab-FLEMING   |                           |                       | Berners – Lee<br>Lab-FLEMING  |                   |                    |          | Tiết 8  |
| Tiết 9   | CAMPUS                        |                           |                       | CAMPUS                        |                   |                    |          | Tiết 9  |
| Tiết 10  |                               |                           | 5                     |                               |                   |                    |          | Tiết 10 |
| Tiết 11  |                               |                           |                       |                               |                   |                    |          | Tiết 11 |
| Tiết 12  |                               |                           |                       |                               |                   |                    |          | Tiết 12 |
| Tiết 13  |                               |                           |                       |                               |                   |                    |          | Tiết 13 |
|          | THỨ HẠI                       | THỨ BA                    | τΗΰ Τυ                | THỨ NĂM                       | THỨ SÁU           | THỨ BẢY            | CHỦ NHẬT |         |
| Môn học  | : chi trùng một vài tiết      |                           | Tuần đầu              | Tuần trước Tuần kế            | Tuần cuối         |                    |          |         |

# 3. Quản lý người dùng

Chức năng này dùng để quản lý tài khoản sinh viên mà Giảng viên đó được phân công làm chủ nhiệm.

|       | n SACH NGUUIL    | DUNG DƯỜI QUYỆN (                 | QUÂN LÝ    |                   |                                |               |         |            |              |              |       |           |
|-------|------------------|-----------------------------------|------------|-------------------|--------------------------------|---------------|---------|------------|--------------|--------------|-------|-----------|
| n the | o mã sinh viên   |                                   |            | Tim               |                                |               |         |            |              |              |       |           |
| nh s  | ách Sinh viên    |                                   |            |                   |                                |               |         |            |              |              |       |           |
| S     | ắp xếp danh sách | n theo: ngày duyệt                | , sinh viê | ên đã đăng ký, ho | ọ tên sinh viên                |               |         |            |              |              |       |           |
| ) s   | ắp xếp danh sách | n theo: họ <mark>tên sin</mark> h | viên       |                   |                                |               |         |            |              |              |       |           |
| ) S   | ắp xếp danh sách | n theo: mã sinh viêr              | n          |                   |                                |               |         |            |              |              |       |           |
| ) s   | ắp xếp danh sách | n theo: chương trìn               | nh, họ tê  | in sinh viên.     | 2                              | ()<br>()      |         | 8          |              |              | 2     |           |
| п     | Mã sinh viên     | Tên sinh viên                     | Lớp        | Điện thoại        | Email                          | Số đăng<br>ký | Tổng TC | Ngày duyệt | Tổng<br>TCTL | Tống<br>TBTL | TC Nợ |           |
| 1     | 91011701338      | Cao Ngọc Hoàng<br>Vân             | 17DMT      | 01236075787       | caongochoangvan 1999@gmail.com |               |         |            | 59           | 3.02         |       | Đả<br>Nh  |
| 2     | 91011701336      | Lê Hoàng Long                     | 17DMT      | 0932107715        | lehoang03long@gmail.com        |               |         |            | 59           | 2.34         |       | Đả<br>Nh  |
| 3     | 91011701337      | Ngô Minh Thành                    | 17DMT      | 01264549448       | ngominhthanh99@gmail.com       |               |         |            | 55           | 1.66         |       | Đả<br>Nh  |
| 4     | 81011701402      | Nguyễn Mỹ Duyên                   | 17DPM      | 01208231385       | nguyenmyduyen2210@gmail.com    |               |         |            | 61           | 2.31         |       | Đả<br>Nh  |
| 5     | 91011701333      | Trần Bảo Bảo                      | 17DMT      | 0932033643        | caosa94@gmail.com              |               |         |            | 55           | 1.88         |       | Đà<br>Nhà |
| 6     | 91011701334      | Trần Đỗ Anh Khôi                  | 17DMT      | 0906725911        | anhkhoileo 1999@gmail.com      |               |         |            | 55           | 2.64         |       | Đà<br>Nhà |
| 7     | 81011701341      | Võ Tấn Kiệt                       | 17DPM      | 01234567848       | lastknightkiet@gmail.com       |               |         |            | 53           | 1.79         |       | Đà<br>Nhà |
|       | 91011701335      | Vũ Việt Linh                      | 17DMT      | 0904389936        | vuvietlinh98@gmail.com         |               |         |            | 59           | 1.69         |       | Đầ<br>Nhà |
| 8     |                  |                                   |            |                   |                                | Č – Č         |         | · · · · ·  |              |              | ° 7   |           |

4. Xem điểm môn giảng day

Tại đây giảng viên có thể xem lại điểm mình đã đánh giá cho sinh viên các môn học mà giảng viên dạy, nếu có sai sót thì giảng viên liên hệ admin hệ thống để làm phiếu điều chỉnh điểm cho sinh viên.

| -     |          |               | 1918 💌                  | Chào G                 | iàng viên Ngu                                                           | yễn Đặng Thế Vinh (CNTTOO2) Xem thông báo   1                                                                                                    | Thay đổi mật khẩu | Thoát        | Font Unico | ode 🗸 |
|-------|----------|---------------|-------------------------|------------------------|-------------------------------------------------------------------------|----------------------------------------------------------------------------------------------------|-------------------|--------------|------------|-------|
| TRA   | NG CHỦ   | XEM TKB       | SỬA TT CÁ NHÂN GÓP Ý KI | iến qu                 | IẢN LÝ NGƯỜI Đ                                                          | ÙNG NHẬP ĐIỂM XEM ĐIỂM MÔN GIÁNG DẠY 🔇                                                                                                    | KEM LỊCH COI THI  |              |            |       |
| 🛚 Xen | n điểm t | heo môn họ    | c giảng dạy             |                        |                                                                         |                                                                                                    |                   |              |            | -     |
|       |          |               | Nhập r                  | N<br>nã hoặc ti<br>Nhć | hập học kỳ cần lợ<br>ên môn học cần lợ<br>im môn học cần lợ<br>Tîm kiếm | c: Học kỳ 1 - Năm học 2019-2020 v<br>c:<br>c:<br>[Bó lọc]                                                                                                    |                   |              |            |       |
| STT   | NHHK     | Mã môn<br>học | Tên môn học             | Mã<br>nhóm             | Mã sinh viên                                                            | Họ tên sinh viên                                                                                                    | Mã lớp            | Quá<br>trình | Giữa<br>kỳ | Thi   |
| 1     | 20191    | 2GEN 1091     | WORD & POWERPOINT (2)   | TV88                   | 97381901645                                                             | Đỗ Tuấn An                                                                                                    | 19DLKT            | 9.0          | 8.0        | 6.0   |
| 2     | 20191    | 2GEN 1091     | WORD & POWERPOINT (2)   | TV88                   | 97381901664                                                             | Nguyễn Thiết An                                                                                                    | 19DLKT            | 8.0          | 9.0        | 7.0   |
| 3     | 20191    | 2GEN 1091     | WORD & POWERPOINT (2)   | TV88                   | 97381901667                                                             | Huỳnh Minh Châu                                                                                                    | 19DLKT            | VT           | VT         | СТ    |
| 4     | 20191    | 2GEN 1091     | WORD & POWERPOINT (2)   | TV88                   | 97381901669                                                             | Lê Minh Hiên                                                                                                    | 19DLKT            | 10.0         | 9.0        | 8.0   |
| 5     | 20191    | 2GEN 1091     | WORD & POWERPOINT (2)   | TV88                   | 97381901842                                                             | Đặng Văn Trung Hiếu                                                                                                    | 19DLKT            | 7.0          | 5.0        | 5.0   |
| 6     | 20191    | 2GEN 1091     | WORD & POWERPOINT (2)   | TV88                   | 97381901646                                                             | Nguyễn Trung Hiếu                                                                                                    | 19DLKT            | 8.0          | 9.0        | 9.0   |
| 7     | 20191    | 2GEN 1091     | WORD & POWERPOINT (2)   | TV88                   | 97381901647                                                             | Vũ Thị Diệu Huyền                                                                                                    | 19DLKT            | 8.0          | 7.0        | 8.0   |
| 8     | 20191    | 2GEN 1091     | WORD & POWERPOINT (2)   | TV88                   | 97381901648                                                             | Nguyễn Ngọc Khánh                                                                                                    | 19DLKT            | 9.0          | 7.0        | 3.0   |
| 9     | 20191    | 2GEN 1091     | WORD & POWERPOINT (2)   | TV88                   | 97381901649                                                             | Thái Nguyễn Việt Kiêu                                                                                                    | 19DLKT            | 6.0          | 6.0        | 4.0   |
| 10    | 20191    | 2GEN 1091     | WORD & POWERPOINT (2)   | TV88                   | 97381901650                                                             | Lê Thi Duyên Lành                                                                                                    | 19DLKT            | 7.0          | 9.0        | 7.0   |
| 11    | 20191    | 2GEN 1091     | WORD & POWERPOINT (2)   | TV88                   | 97381901651                                                             | Nguyễn Vũ Lộc                                                                                                    | 19DLKT            | 8.0          | 7.0        | 6.0   |
| 12    | 20191    | 2GEN 1091     | WORD & POWERPOINT (2)   | TV88                   | 97381901652                                                             | Trần Tấn Lộc                                                                                                    | 19DLKT            | VT           | VT         | СТ    |
| 13    | 20191    | 2GEN 1091     | WORD & POWERPOINT (2)   | TV88                   | 97381901653                                                             | Thái Minh Mẫn                                                                                                    | 19DLKT            | 8.0          | 8.0        | 10.0  |
| 14    | 20191    | 2GEN 1091     | WORD & POWERPOINT (2)   | TV88                   | 97381901654                                                             | Pham Trường Minh                                                                                                    | 19DLKT            | 10.0         | 8.0        | 8.0   |
| 15    | 20191    | 2GEN 1091     | WORD & POWERPOINT (2)   | TV88                   | 97381901655                                                             | Nguyễn Thi Phương Ngân                                                                                                    | 19DLKT            | 9.0          | 8.0        | 7.0   |
| 16    | 20191    | 2GEN 1091     | WORD & POWERPOINT (2)   | TV88                   | 97381901671                                                             | Nguyễn Quang Nhật                                                                                                    | 19DLKT            | 9.0          | 7.0        | 5.0   |
| 17    | 20191    | 2GEN1091      | WORD & POWERPOINT (2)   | TV88                   | 97381901656                                                             | Huỳnh Yến Nhung                                                                                                    | 19DLKT            | 8.0          | 6.0        | 4.0   |
| 18    | 20191    | 2GEN 1091     | WORD & POWERPOINT (2)   | TV88                   | 97381901657                                                             | Lê Kiêu Nhung                                                                                                    | 19DLKT            | 7.0          | 8.0        | 3.0   |
| 19    | 20191    | 2GEN1091      | WORD & POWERPOINT (2)   | TV88                   | 97381901658                                                             | Đoàn Quốc Phi                                                                                                    | 19DLKT            | 9.0          | 7.0        | 4.0   |
| 20    | 20191    | 2GEN1091      | WORD & POWERPOINT (2)   | TV88                   | 97381901659                                                             | Lê Thi Hoàng Phương                                                                                                    | 19DLKT            | 10.0         | 9.0        | 8.0   |
| 21    | 20191    | 2GEN1091      | WORD & POWERPOINT (2)   | TV88                   | 97381901668                                                             | Trần Ngọc Trúc Quỳnh                                                                                                    | 19DLKT            | 10.0         | 10.0       | 10.0  |
| 22    | 20191    | 2GEN1091      | WORD & POWERPOINT (2)   | TV88                   | 97381901660                                                             | Lê Phước Sang                                                                                                    | 19DLKT            | 9.0          | 8.0        | 3.0   |
| 23    | 20191    | 2GEN1091      | WORD & POWERPOINT (2)   | TV88                   | 97381901672                                                             | Nguyễn Minh Tấn                                                                                                    | 19DLKT            | 8.0          | 9.0        | 5.0   |
| 24    | 20191    | 2GEN1091      | WORD & POWERPOINT (2)   | TV88                   | 97381901661                                                             | Lê Thị Thảo                                                                                                    | 19DLKT            | 10.0         | 7.0        | 8.0   |
| 25    | 20191    | 2GEN 1091     | WORD & POWERPOINT (2)   | TV8R                   | 97381901665                                                             | Huỳnh Đức Thinh                                                                                                    | 19DLKT            | 10.0         | 8.0        | 8.0   |
|       |          | 200112031     |                         | 1100                   |                                                                         | Construction of the second second sec | 1. POLKI          | 10.0         | 0.0        | 0.0   |

#### 5. Xem lịch coi thi

Đến thời gian thi kết thúc học phần, những giảng viên nào được phân công coi thi sẽ được hiển thi tại đây, ở đây sẽ hiển thị rõ ngày giờ, phòng thi, môn học mà giảng viên được phân công coi thi để đảm bảo công tác thi được chính xác.

TP.HCM, ngày..... tháng.....năm.....

KT. TRƯỞNG PHÒNG P. TRƯỞNG PHÒNG